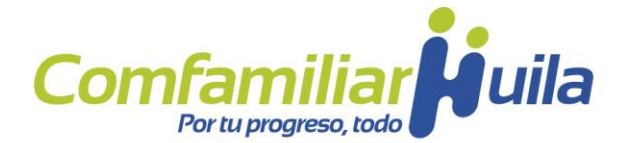

# INSTRUCTIVO PARA REALIZAR LA POSTULACIÓN VIRTUAL AL SUBSIDIO AL DESEMPLEO

Para realizar la postulación al subsidio al desempleo, recuerde que deberá reunir las siguientes condiciones:

• Estar desempleado, no contar con una fuente directa de ingresos y haber realizado aportes a una Caja de Compensación Familiar

• Haber realizado aportes a Comfamiliar Huila hasta antes de perder su empleo, finalizar su contrato, o perder su principal fuente de ingresos

- Haber realizado aportes continuos o discontinuos a una Caja de Compensación Familiar, durante los últimos tres (3) años así:
  - Trabajadores dependientes: mínimo un (1) año
  - Trabajadores independientes: mínimo dos (2) años
- No haber recibido el subsidio al desempleo en los últimos tres (3) años

 No encontrarse en un proceso de recobro con el Mecanismo de Protección al Cesante

A continuación, encontrará un instructivo que le permitirá comprender con mayor facilidad la manera en que debe diligenciar la información solicitada por la plataforma Zenith de Asopagos, al tiempo de realizar la postulación para el acceso al subsidio al desempleo.

**Paso 1.** Acceda a la plataforma Zenith habilitada por Asopagos, haciendo click en el botón Ingreso plataforma Zenith de la página web.

# Subsidio al Desempleo FOSFEC

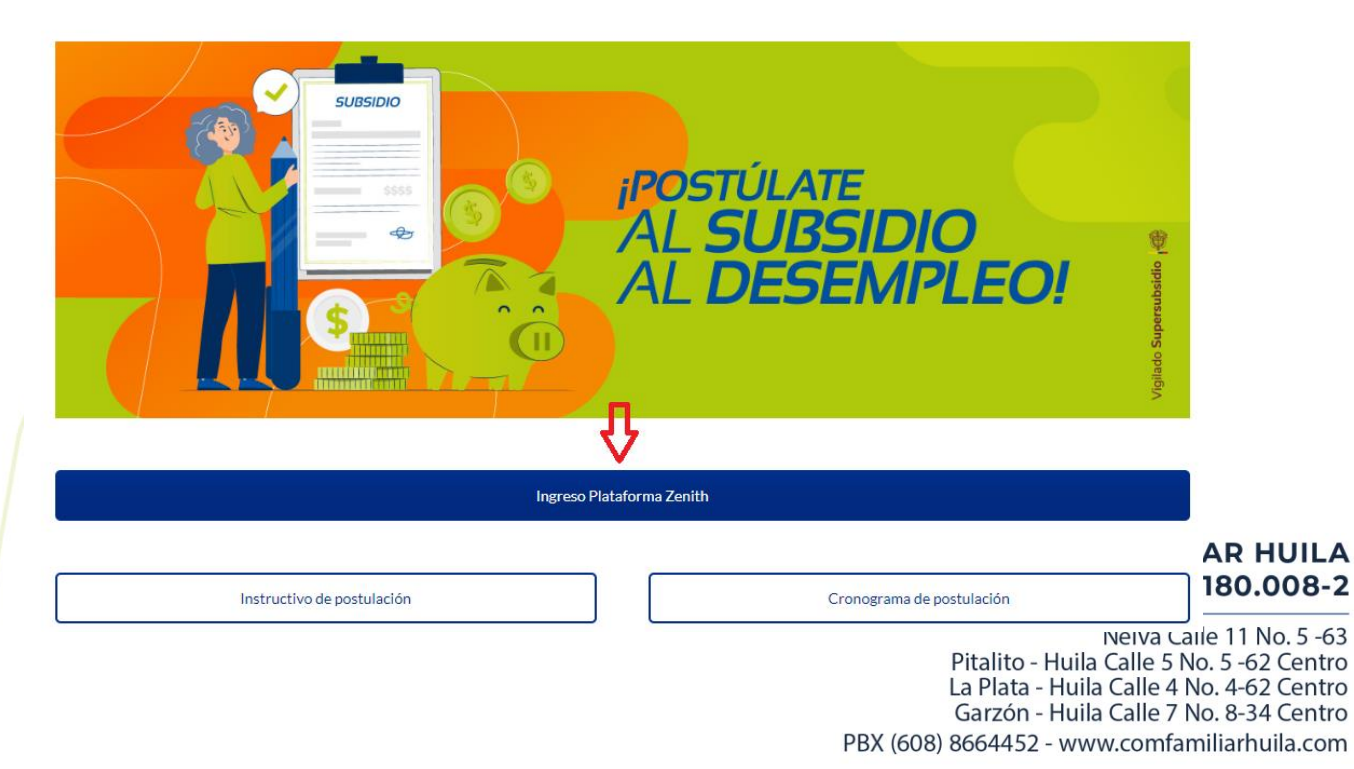

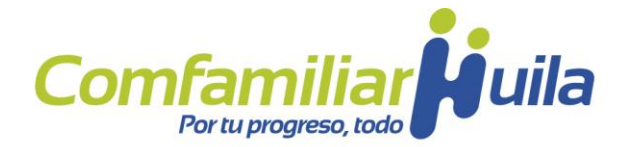

**Paso 2.** Una vez se encuentre en la plataforma, deberá seleccionar en el menú desplegable de Caja de Compensación la opción "Comfamiliar Huila", seleccionar su tipo de documento y registrar su número de identificación. Luego haga click en el ícono verde "Buscar".

| ACCESO VITUAL                                                                                  | Bienvenidos<br>Postulación Virtual |
|------------------------------------------------------------------------------------------------|------------------------------------|
| Ley 1636 de 2013 - Ley 2225 de 2022 - Decreto<br>1072 de 2015.                                 | Caja de Compensación               |
| Darcarrar Formularia da Dastulación                                                            | COMFAMILIAR HUILA                  |
| Descargar Formulano de Postulación                                                             | Tipo de Documento                  |
| Su trámite se encuentra sujeta a                                                               | Seleccione \$                      |
| Disponibilidad de Recursos<br>según lo establecido en la Ley 1636 de 2013 - Ley 2225 de 2022 - | Numero de Identificación           |
| Decreto 1072 de 2015.                                                                          | Numero de Identificación 💿         |

**Paso 3.** Cuando ingrese al sistema, automáticamente se abrirá el Formulario único de postulación. Allí deberá diligenciar los datos básicos requeridos por la plataforma, indicando su categoría de afiliación al Sistema y si ha recibido el subsidio al desempleo.

Es importante que diligencie todos los datos requeridos por la plataforma y que verifique si la información fue diligenciada correctamente. Tenga en cuenta que la dirección de correo electrónico que ingrese será a la cual se enviará toda la información acerca del subsidio, por lo cual, debe estar bien diligenciada y asegúrese de tener acceso a esta.

COMFAMILIAR HUILA NIT. 891.180.008-2

Neiva Calle 11 No. 5 -63 Pitalito - Huila Calle 5 No. 5 -62 Centro La Plata - Huila Calle 4 No. 4-62 Centro Garzón - Huila Calle 7 No. 8-34 Centro PBX (608) 8664452 - www.comfamiliarhuila.com

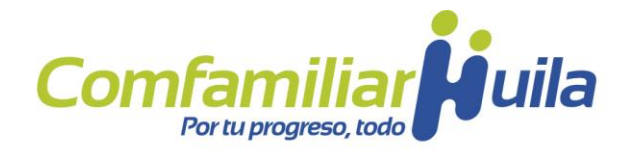

|                                                          | <b>FORMULARIO ÚNI</b><br>Ley 1636 de 2013 - Ley 2225                                         | <b>CO DE POSTULACIÓN</b><br>6 de 2022 - Decreto 1072 de 2015                                   |                                                                  |
|----------------------------------------------------------|----------------------------------------------------------------------------------------------|------------------------------------------------------------------------------------------------|------------------------------------------------------------------|
| NOTA: El diligenciamiento de este formu<br>recursos, por | lario no asigna automáticamente el benefici<br>lo cual la Caja de Compensación Familiar le I | o dado que está sujeto a la verificación de los<br>notificará oportunamente sobre el resultado | requisitos de acceso y a la disponibilidad<br>de la postulación. |
| CAJA COMPENSACIÓN                                        |                                                                                              |                                                                                                |                                                                  |
| COMFAMILIAR HUILA                                        |                                                                                              |                                                                                                |                                                                  |
| DATOS BÁSICOS                                            |                                                                                              |                                                                                                |                                                                  |
| TIPO DE IDENTIFICACIÓN                                   | NUMERO DE IDENTIFICACIÓN*                                                                    | FECHA NACIMIENTO*                                                                              | GÉNERO*                                                          |
| CEDULA DE CIUDADANIA                                     | 1000577502                                                                                   | 1900-01-02                                                                                     | ■MASCULINO ØFEMENINO ■INDETERMINADO                              |
| PRIMER APELLIDO*                                         | SEGUNDO APELLIDO                                                                             | PRIMER NOMBRE*                                                                                 | SEGUNDO NOMBRE                                                   |
| RUGE                                                     | BERNAL                                                                                       | MARIA                                                                                          | JOSE                                                             |
| DEPARTAMENTO RESIDENCIA*                                 | MUNICIPIO RESIDENCIA*                                                                        | DIRECCION RESIDENCIA*                                                                          | BARRIO*                                                          |
| BOGOTA                                                   | BOGOTA D.C.                                                                                  |                                                                                                |                                                                  |
| TELÉFONO                                                 | CELULAR*                                                                                     | CORREO ELECTRÓNICO*                                                                            | MEDIO DE COMUNICACIÓN*<br>Correo Electrónico Correo SMS Ninguno  |
|                                                          |                                                                                              |                                                                                                |                                                                  |
| RELACIÓN CONTRACTUAL*                                    | ÚLTIMA CAJA A LA QUE ESTUVO AFILIADO*<br>Seleccione ¢                                        | CUAL FUE SU ULTIM                                                                              | O SALARIO DEVENGADO*                                             |
| ÁREA GEOGRÁFICA*                                         | PERTENENCIA ÉTNICA*                                                                          | POBLACIONES*                                                                                   | FACTOR VULNERABILIDAD*                                           |
| Seleccione ¢                                             | Seleccione \$                                                                                | Seleccione \$                                                                                  | Seleccione                                                       |
| Seleccione \$                                            | Seleccione *                                                                                 |                                                                                                |                                                                  |
| CATEGORÍA DEL AFILIADO*                                  | ¿HA RECIBIDO SUBSIDIO DE DESEMPLEO?*                                                         | MESES QUE HA RECIBIO                                                                           | O SUBSIDIO DE DESEMPLEO*                                         |
|                                                          |                                                                                              |                                                                                                |                                                                  |
| TIPO DE CUENTA*                                          | NÚMERO DE CUENTA*                                                                            | ENTIDAD BANCARIA*                                                                              |                                                                  |

**Paso 4**. Posteriormente, el sistema le solicitará que registre la última EPS, Fondo de Pensiones y Caja de Compensación Familiar en que estuvo afiliado. Asimismo, deberá registrar los datos correspondientes a su última relación contractual.

### COMFAMILIAR HUILA NIT. 891.180.008-2

Neiva Calle 11 No. 5 -63 Pitalito - Huila Calle 5 No. 5 -62 Centro La Plata - Huila Calle 4 No. 4-62 Centro Garzón - Huila Calle 7 No. 8-34 Centro PBX (608) 8664452 - www.comfamiliarhuila.com

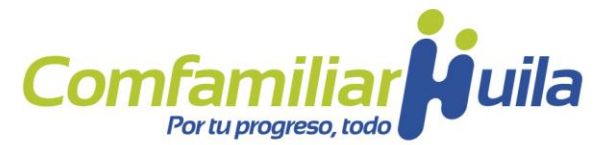

| REGISTRE LA ÚLTIMA EPS A LA QUE ESTUVO | NOMBRE EPS*        | REGIS              | STRE EL ÚLTIMO FONDO DE PENSIONES AL | NOMBRE DE FONDO DE PENSIONES*          |
|----------------------------------------|--------------------|--------------------|--------------------------------------|----------------------------------------|
| AFILIADO*                              | Seleccione         | \$                 | QUE ESTUVO AFILIADO*                 | Seleccione                             |
|                                        |                    |                    |                                      |                                        |
| TRAS CAJAS DE COMPENSACIÓ              | N A LAS QUE ESTUVO | AFILIADO +         |                                      |                                        |
| INDIQUE CUAL                           | DESDE              |                    | HACTA                                | 011745                                 |
|                                        | DEJDE              |                    | hajia                                | QUITAR                                 |
| eccione \$                             | DE3DE              |                    |                                      |                                        |
| eccione \$                             |                    |                    |                                      |                                        |
| LTIMA RELACIÓN CONTRACTUA              | AL CONTRACTOR      |                    | III                                  |                                        |
| ILTIMA RELACIÓN CONTRACTUA             |                    | NOMBRE DE LA EMPRE | SA* FECK                             | A DE CESACIÓN DE RELACIÓN CONTRACTUAL* |

**Paso 5**. Deberá proporcionar la documentación solicitada, haciendo click en la opción "Cargar" y luego deberá seleccionar el archivo en formato PDF y adjuntarlo.

| Adjuntar la siguiente documentación                                                                                                    |                    |  |  |  |
|----------------------------------------------------------------------------------------------------|--------------------|--|--|--|
| Soporte documento de identidad*                                                                                                    | (© Cargar          |  |  |  |
| Si Fue DEPENDIENTE adjuntar: *                                                                                                    |                    |  |  |  |
| Carta de Cesación laboral, donde se especifique la última remuneración del trabajador, la fecha y la causal de retiro.                                                                                                    |                    |  |  |  |
| Si fue INDEPENDIENTE adjuntar: *<br>Certificación o constancia de terminación del contrato emitido por el contratante; o acta de terminación del contrato; o Declaración juramentada, en la<br>que especifique la última remuneración, la fecha y causal de la cesación de la actividad como independiente. | Congor             |  |  |  |
| Soporte de Inscripción de la agencia de empleo                                                                                                    | O Cargar           |  |  |  |
| Certificados @ Cargar                                                                                                    |                    |  |  |  |
| Otros Soportes<br>Por esta opción puede adjuntar certificación bancaria, planilla u otros soportes adicionales.                                                                                                    | (D) Cargar         |  |  |  |
|                                                                                                    |                    |  |  |  |
|                                                                                                    |                    |  |  |  |
|                                                                                                    |                    |  |  |  |
|                                                                                                    |                    |  |  |  |
| CARGAR DOCUMENTOS                                                                                                    |                    |  |  |  |
| Buscar Documento: Seleccionar archivo ningún arc                                                                                                    | chivo seleccionado |  |  |  |
|                                                                                                    |                    |  |  |  |

# Tenga en cuenta:

1. El soporte de inscripción de la Agencia de Empleo se podrá descargar luego de haber realizado el registro exitoso en la plataforma habilitada por el Sistema de Información del Servicio de Empleo, al cual podrá acceder haciendo click en el siguiente <u>link.</u>

2. Los documentos exigidos por Comfamiliar Huila, deberán adjuntarse de la siguiente manera: COMFAMILIAR HUILA NIT. 891.180.008-2

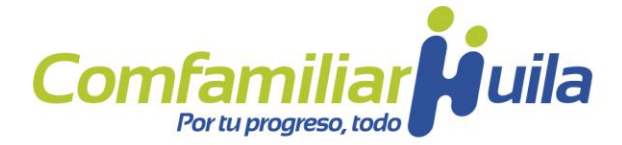

En la opción de "Certificados" el postulante deberá adjuntar:

• El certificado de afiliación a la EPS (expedido con vigencia no superior a 8 días, donde se indique que se encuentra en estado suspendido, inhabilitado, en régimen subsidiado o en protección laboral), no afiliado activo

• El certificado del Fondo de Pensión (expedido con vigencia no superior a 30 días)

• El certificado del Fondo de Cesantías a los cuales estuvo afiliado y copia de radicación del formato de solicitud, modificación o revocación de ahorro de cesantías para el Mecanismo de Protección al Cesante (si aplica)

En la opción "Otros soportes" el postulante deberá adjuntar:

- Certificado de la cuenta bancaria donde el solicitante deberá ser el titular (expedida con vigencia no superior a 30 días)
- Declaración juramentada F-M-07-01-021 que podrá descargar en la opción Documentos para descargar de la página web

Documentos para descargar

- ✓ FORMULARIO ÚNICO DE POSTULACIÓN
- ✓ F-M-07-01-08 DECLARACIÓN JURAMENTADA DEPENDIENTE
- F-M-07-01-022 DECLARACIÓN JURAMENTADA CONTRATISTA INDEPENDIENTE
- ✓ F-M-07-01-07 DECLARACIÓN JURAMENTADA INDEPENDIENTE
- ✓ F-M-07-01-021 DECLARACIÓN JURAMENTADA MPC

**Paso 6**. Posteriormente, deberá verificar que todos los documentos fueron cargados en la plataforma.

| Q                               |  |  |
|---------------------------------|--|--|
| ARCHIVOS CARGADOS @VER ARCHINOS |  |  |
| Archivos                        |  |  |
|                                 |  |  |

**Paso 7**. En este espacio podrá indicar si tiene alguna observación sobre su proceso de postulación.

| Observación |                                                                                                    |                                                                                               |
|-------------|----------------------------------------------------------------------------------------------------|-----------------------------------------------------------------------------------------------|
| Observación |                                                                                                    |                                                                                               |
| L           | NOTA: los campos marcados con * son obligatorios. El tamaño máximo para los documentos adjuntos es de 8MB y sólo se permite en formatos.DOC, JPG, PNG, y PDF | 180.008-2                                                                                     |
|             | ואפו<br>Pitalito - Huila Cal<br>La Plata - Huila Cal<br>Garzón - Huila Cal                                                                                   | va calle 11 No. 5 -63<br>e 5 No. 5 -62 Centro<br>le 4 No. 4-62 Centro<br>le 7 No. 8-34 Centro |

PBX (608) 8664452 - www.comfamiliarhuila.com

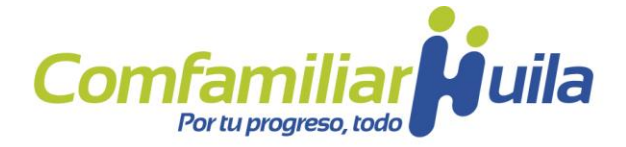

**Paso 8**. Por último, deberá aceptar la declaración bajo gravedad de juramento, y hacer click en la opción "Enviar información". De esta forma, el sistema registrará

|  | de 2013, 1ye 225 de 2022 y decrete 1072 de 2015 y no estoy inhabilitado para solicitado<br>autoritos que por cualquier medio se vertica finguentos datos asujal contenida y en casa<br>y no dispongo de ingreso economico alguno, me encuentro disponible para trabajan<br>enclidado en la ley 3134 de 2012 (Proteccion de Datos Pennaneley)<br>entidades en las de 1034 de 2012 (Proteccion de Datos Pennaneley)<br>entidades en las de 1034 de 2012 (Proteccion de Datos Pennaneley)<br>entidades en las de 1034 de 2012 (Proteccion de Datos Pennaneley)<br>entradades en las de 1034 de 2012 (Proteccion de Datos Pennaneley)<br>entradades en las de 1034 de 2012 (Proteccion de Datos Pennaneley)<br>entradades en las de 1034 de Compensacion Familiar en la cual trantin<br>entradar en las autoridades de entral entral entrada entrales<br>- Como titular de la informacion tengo derecha a consultar, consert, actualizar y<br>entradades de Fonenta en la entrale entrales en las des en las casante (FoSFC). En<br>- Declaro que conozco que conforme con la indicado en el arcículo 14 de la Ley 1565<br>conoccimiento de tal hecho compliana copias a la autoridad e comesten (FoSFC) en<br>eccanomicas consignadas y la puerse rechan las beneficios con carga a l'anoda<br>eccanomicas consignadas y las portes hechos al Statema General de Seguridad" So<br>eccanomicas consignadas y la puerse rechan las beneficios con carga al Fando<br>e la principa y Potocican al cesante las sutoridads de escuente for<br>escuenta de Empleo y Potocican al cesante (FoSEC) escuenta las<br>entrales de potentes las parados de escuento no las garandos de escuentos<br>e a consolidad de benerica y la puerse menter que sutori<br>e la particiar consolidad y superals entre cerriticacion de estentarios, la entre escuenta<br>indicidad el beneficio y a polizion de entrale estentarios, la entre escuenta<br>disposiciones que regulen la materia. Nota: El reconocimiento de las beneficios está<br>al superálicación de las envelíficas está suiste a la verificación esta<br>estatuárias de las estatuárias. Notas: El reconocimiento de las beneficios esta | rde.<br>de inexactitud, se apliquen las sanciantes contempladas en la lay. Manifiesto que estoy en condicion de desempleado, carezco de capacidad de pag<br>en forma imediata, he estado realizando gestiones para la biogunda de empleo.<br>al artículo 2º de Decento 137 de 2013, a unosito de marere espreses para mantener y menjar toda la informacion contenida en este formalario a<br>a anterior con el fin de validar y supervisar los requisitos de accese a los beneficios propios del Macanismo, en tal tantido, a utorizo de marere espreses para mantener y menjar toda la informacion contenida en este formalario a<br>a anterior con el fin de validar y supervisar los requisitos de accese a los beneficios propios del Macanismo, en tal tantido, a utorizo de marere a los<br>in polutalicon para que tortem in sida top seronales o semilies que llegara e recolectar para procesarda, recelectaria, almacentaria, usaria, circulan<br>términos y condiciones de las políticas de tratamientos vigentes establecidas por La Caja de Compensacion familiar.<br>en uso de finas administrativo, comerciales, de publicidad y contracto frente las las lindares de las mismo.<br>en suce de nos administrativo, comerciales, de publicidad y contracto frente las las lindares de las mismo.<br>de 2013, y el fittera lo dei atrucion 2 de las y 2225 de 2022, jus personas quienes obtuiveen mediante simulacion o empiño algún tipo de benefico<br>de compresacion de la trucia y a trucia de sa estrencion adicinato de las obligacions de restituir a le 2025 de 2022, para los cas<br>de solucianta de la trucia proteccion al texames (FOSFC) persona espenito de las beneficos de las para las bacciones penales que haya lugar; igualmente segin lo definido en el arcículo 2 de las logacion de restituir al Fondo de Solidaridad<br>en aglicable a quienes faciliten los medios para las consision de tal delito. Los anterios, in perjusicio de la obligacion de restituir al Fondo de Solidaridad<br>ara al ACALAD CO COMPENSACION en caso de que obtenga van lavente formal interios.<br>mites ascidads a esta gestino, los |
|--|----------------------------------------------------------------------------------------------------|----------------------------------------------------------------------------------------------------|
|--|----------------------------------------------------------------------------------------------------|----------------------------------------------------------------------------------------------------|

su postulación.

**Paso 9**. Finalmente, al correo electrónico registrado en su postulación, le llegará copia del formulario diligenciado, en el cual podrá verificar el número de radicado y fecha y hora de radicación. Recomendamos revisar spam o correo no deseado, pues el correo puede ser enviado de manera automática a estas bandejas.

| Firma del cesante<br>Nota: El reconocimiento de los beneficios está sujeto a la verificación de los requisitos de acceso, por parte de la Caja de Compensación Familiar |       |  |                                              |                       |              |  |
|----------------------------------------------------------------------------------------------------|-------|--|----------------------------------------------|-----------------------|--------------|--|
| Recepción Formulario único de Postulación al Mecanismo de Protección al Cesante                                                                                         |       |  |                                              |                       | $\downarrow$ |  |
| /The Robust                                                                                                    | Firma |  | Cantidad de folios anexos<br>Original Copias | Nro. de<br>Radicacion | AA3220022850 |  |

**Tenga en cuenta:** Vale aclarar que, en consonancia con el principio de sostenibilidad establecido en el artículo 4 de la ley 1636 de 2013, el Mecanismo de Protección al Cesante, asignará y pagará las prestaciones económicas, la Seguridad Social en Salud y Pensión, siempre y cuando exista la disponibilidad de los recursos en el Fondo de Solidaridad de Fomento al Empleo y Protección al Cesante (FOSFEC).

#### COMFAMILIAR HUILA NIT. 891.180.008-2

Neiva Calle 11 No. 5 -63 Pitalito - Huila Calle 5 No. 5 -62 Centro La Plata - Huila Calle 4 No. 4-62 Centro Garzón - Huila Calle 7 No. 8-34 Centro PBX (608) 8664452 - www.comfamiliarhuila.com